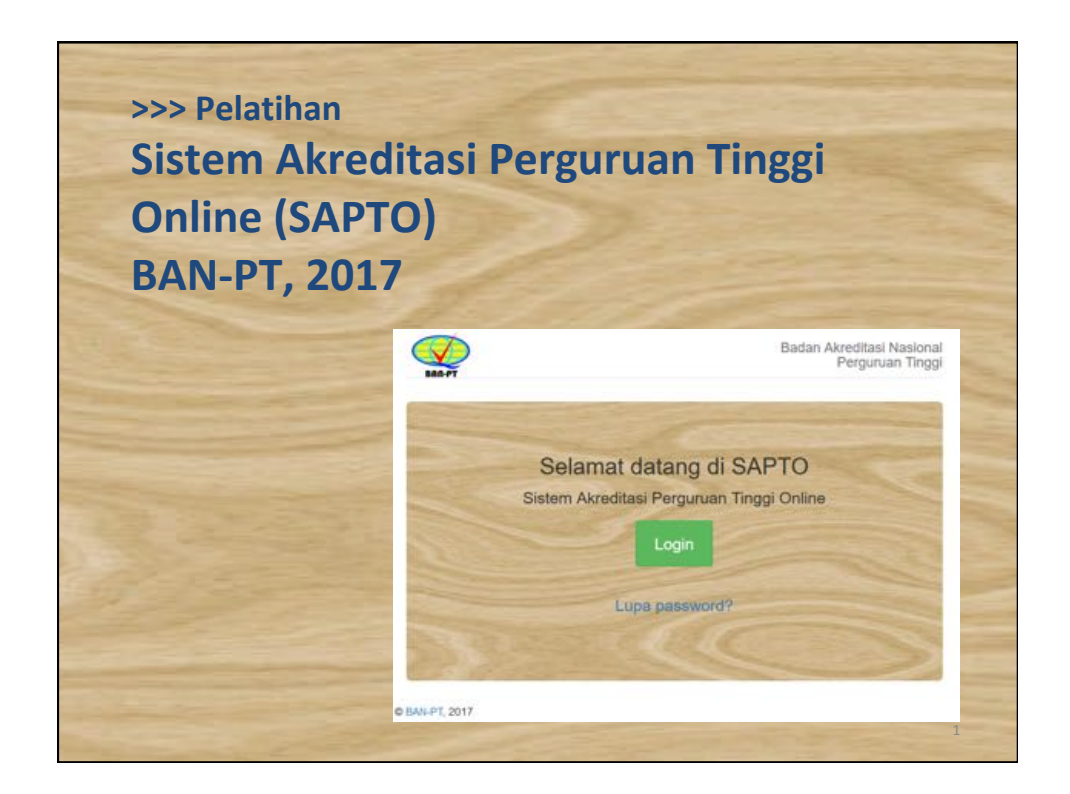

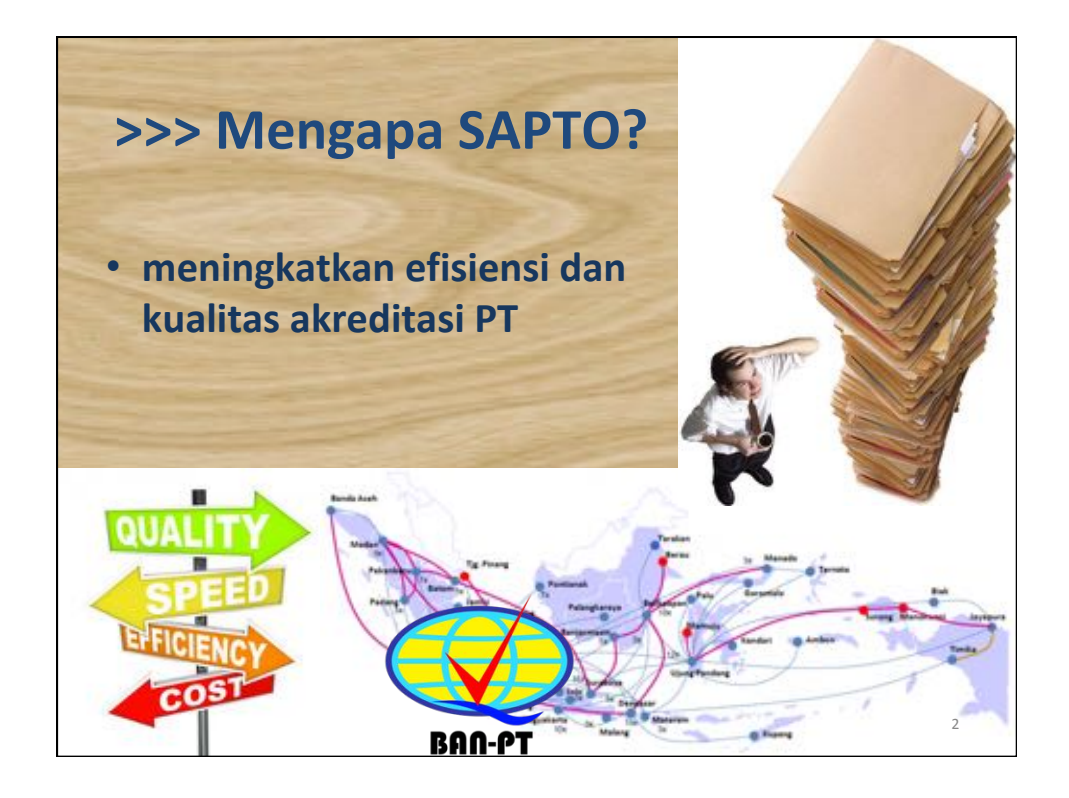

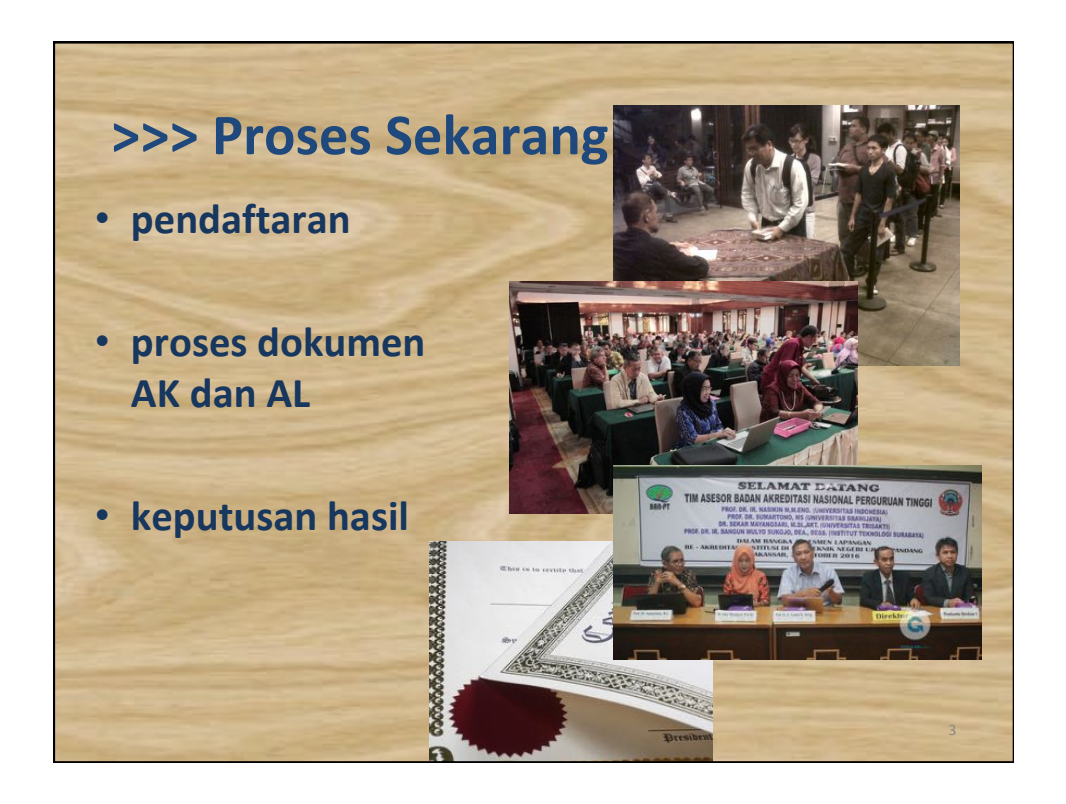

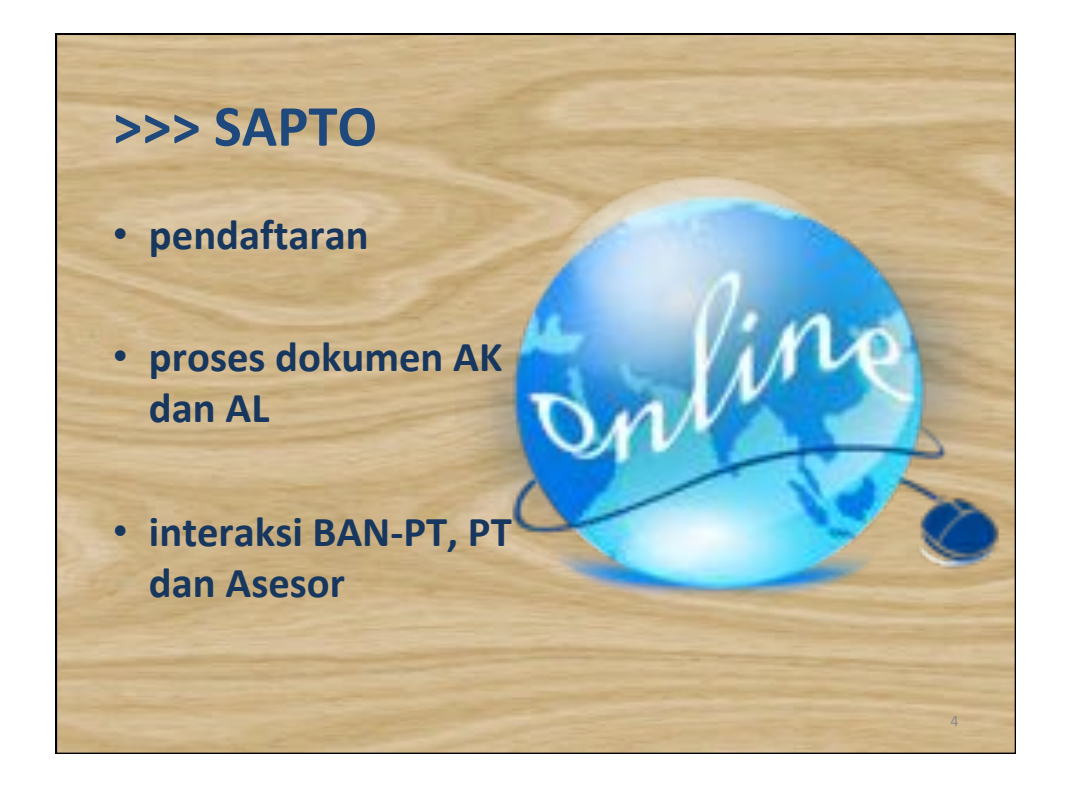

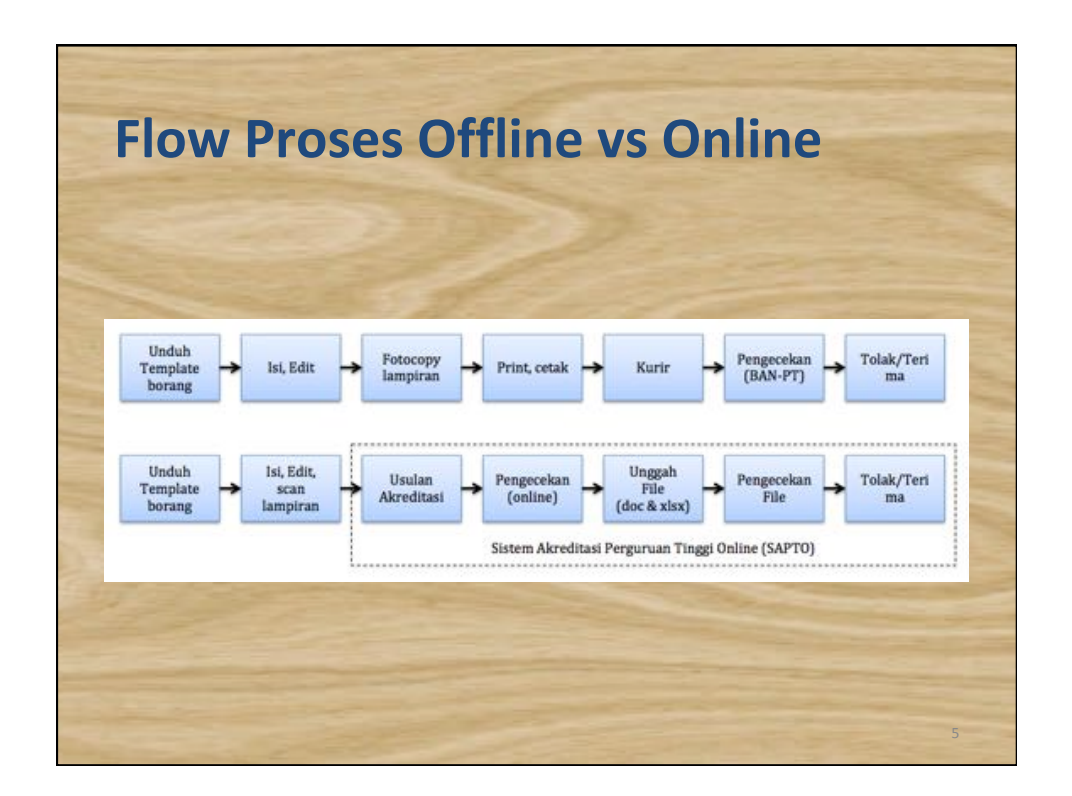

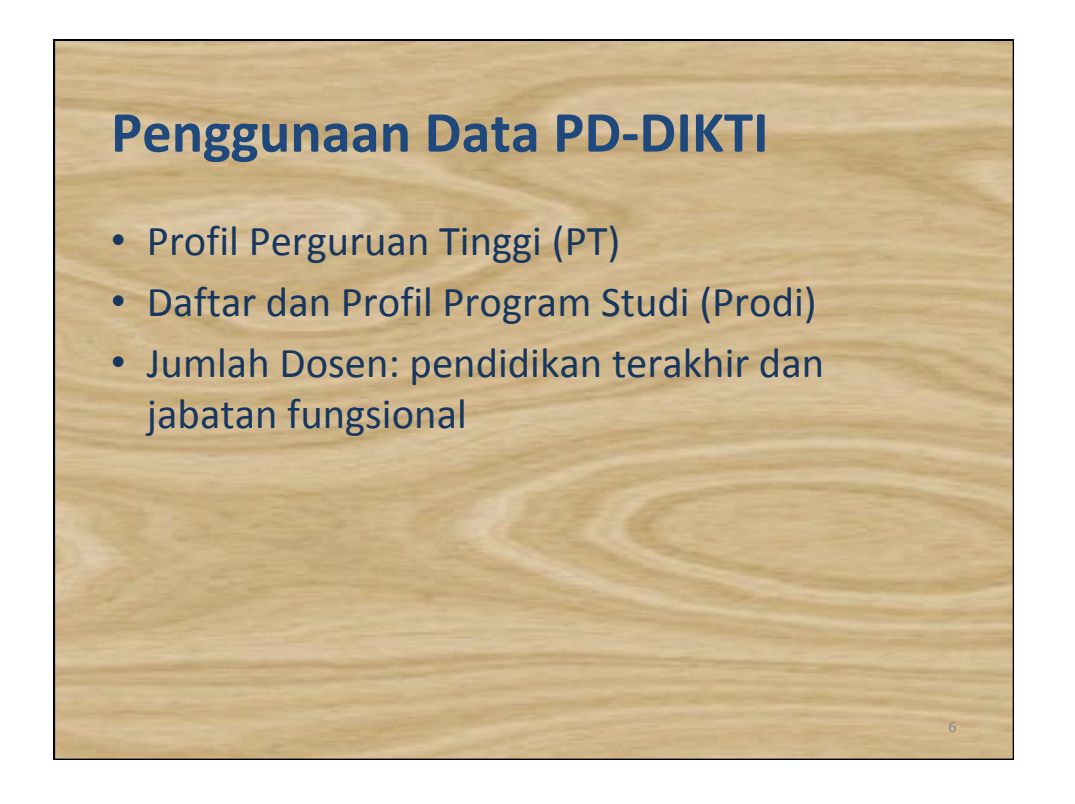

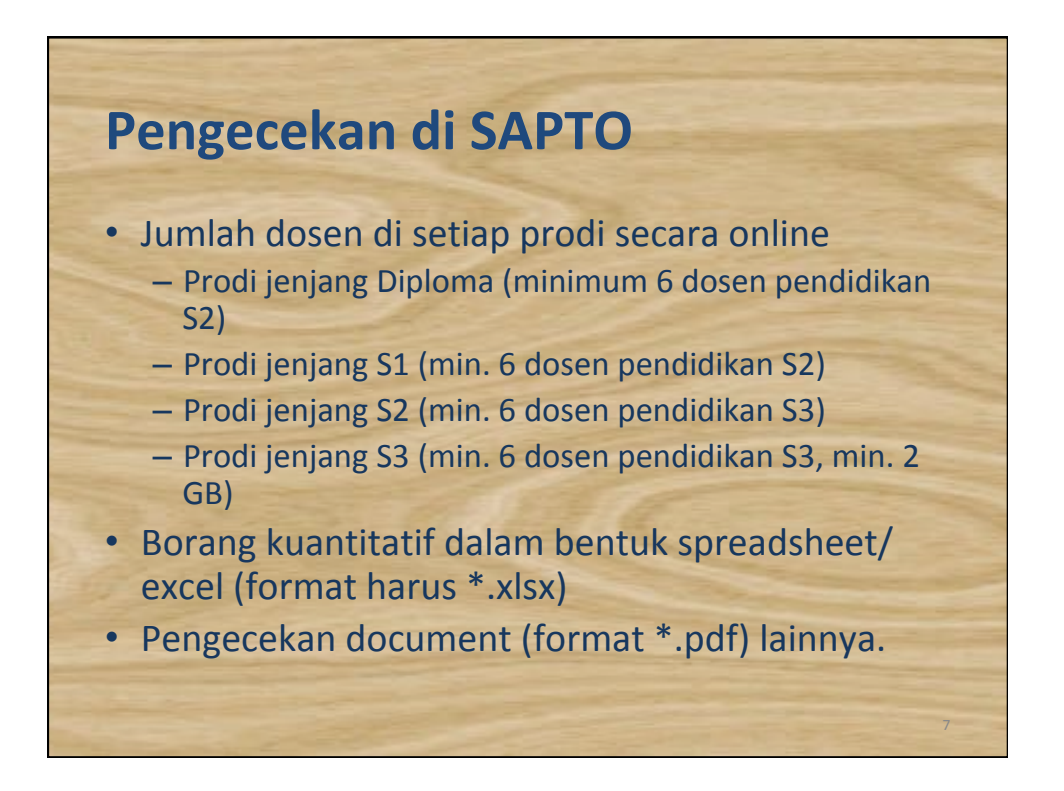

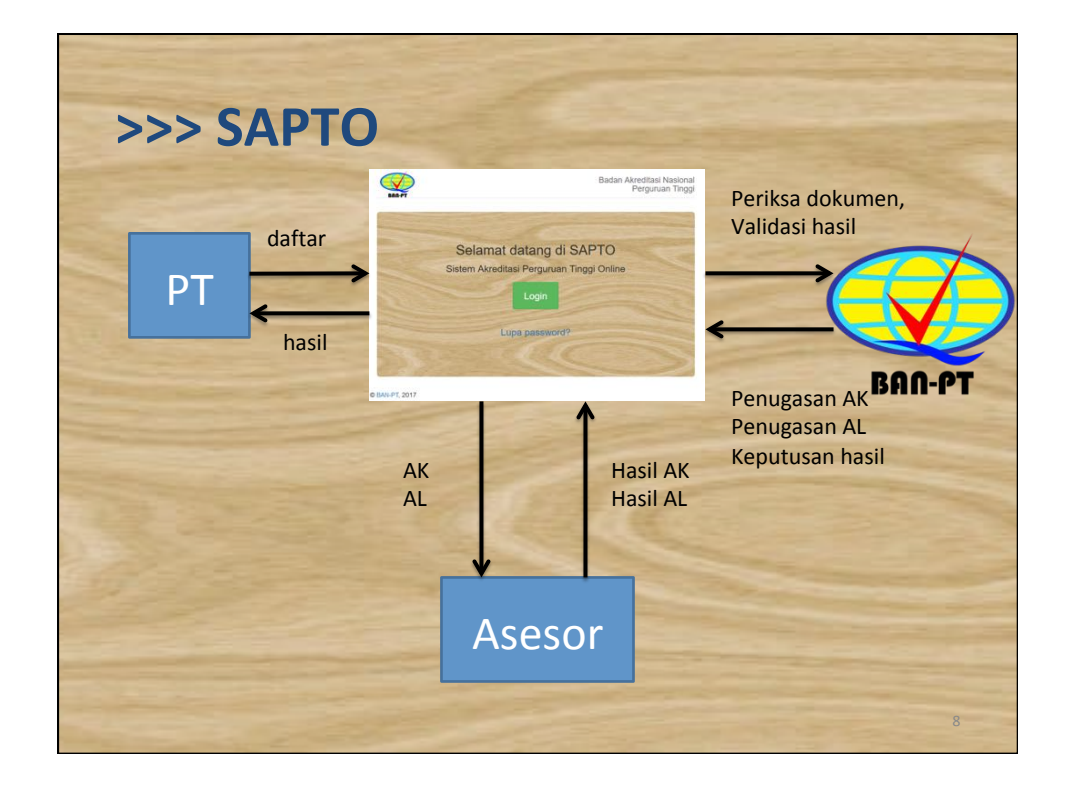

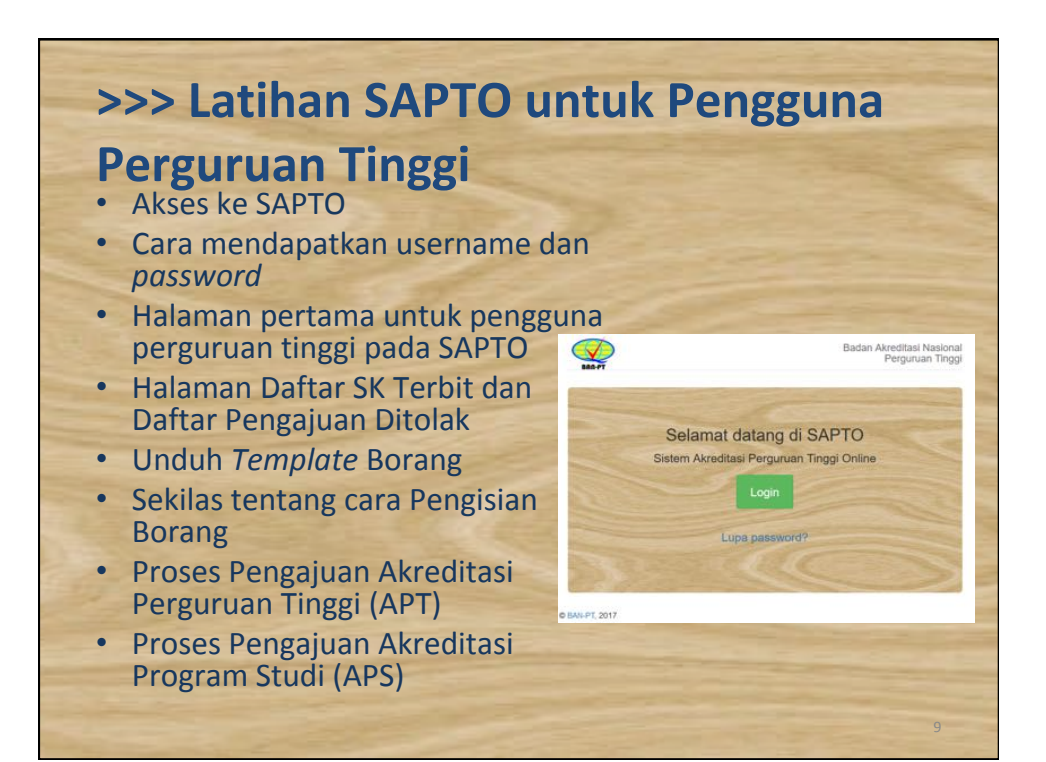

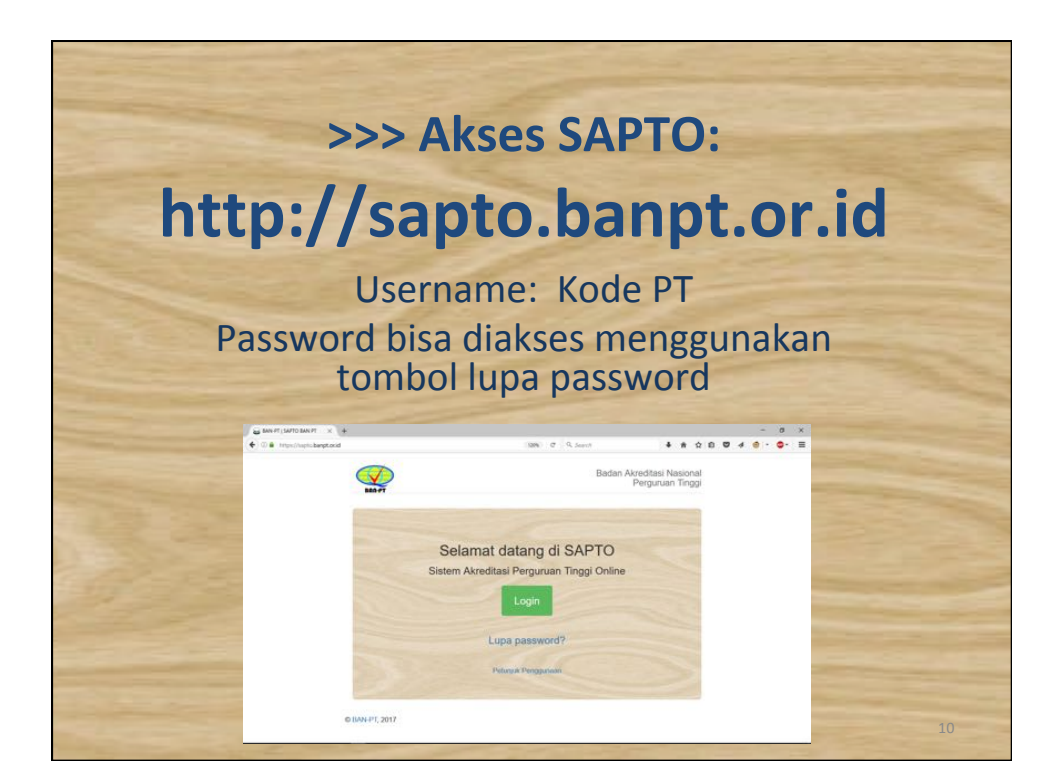

| >>> Akses                              | ке зар             | 10:      | login                                         |      |   |       |   |
|----------------------------------------|--------------------|----------|-----------------------------------------------|------|---|-------|---|
| 🔒 Mit Pf (Lopo 🛛 🗙 🗍 +                 |                    |          |                                               |      |   | <br>a | 3 |
| O      Imps/haptobergt.ocid/accom/loge |                    | C 9, 50  | •••                                           | * 11 | 4 | •-    | = |
| Man FT                                 |                    |          | Badan Akreditasi Nasional<br>Perguruan Tinggi |      |   |       |   |
|                                        | Selamat datan      | a di SAP | το                                            |      |   |       |   |
|                                        | Silakan L          | login    |                                               |      |   |       |   |
|                                        | 001002             | *        |                                               |      |   |       |   |
|                                        |                    | -        |                                               |      |   |       |   |
|                                        | C inget s          | ava      |                                               |      |   |       |   |
|                                        | Logi               |          |                                               |      |   |       |   |
|                                        | Lupa pass          | word?    |                                               |      |   |       |   |
|                                        | Determine Deserved |          |                                               |      |   |       |   |
|                                        |                    |          |                                               |      |   |       |   |
|                                        |                    |          |                                               |      |   |       |   |

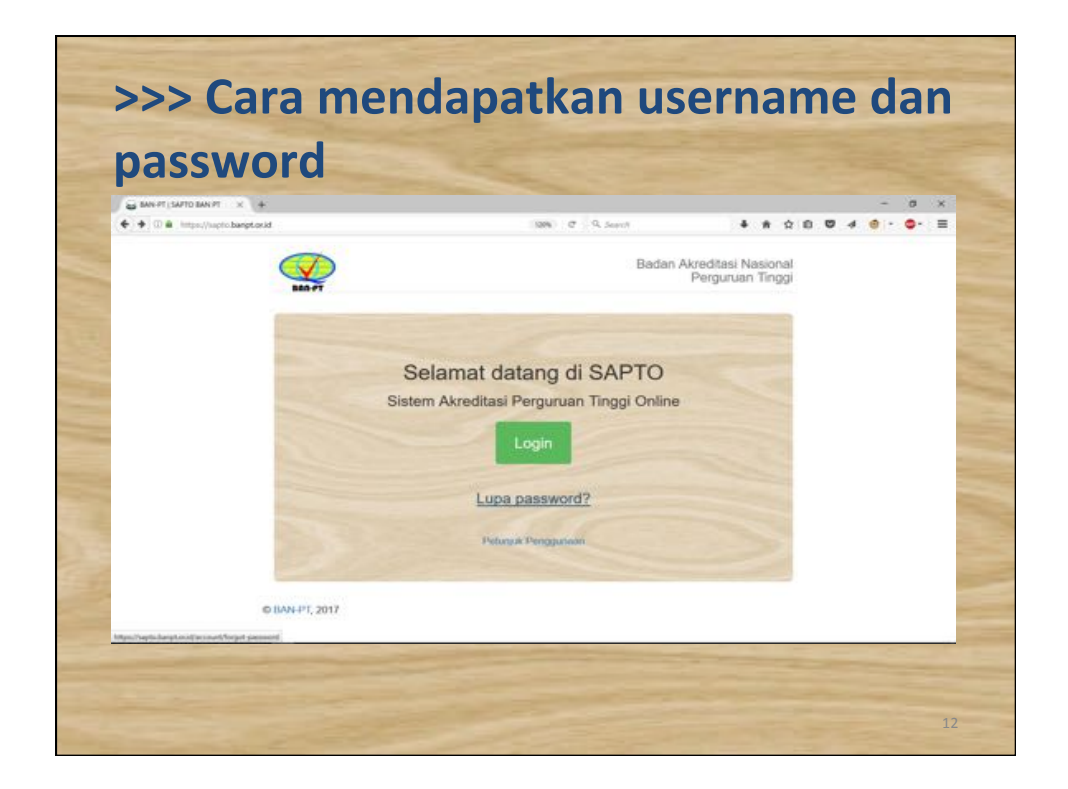

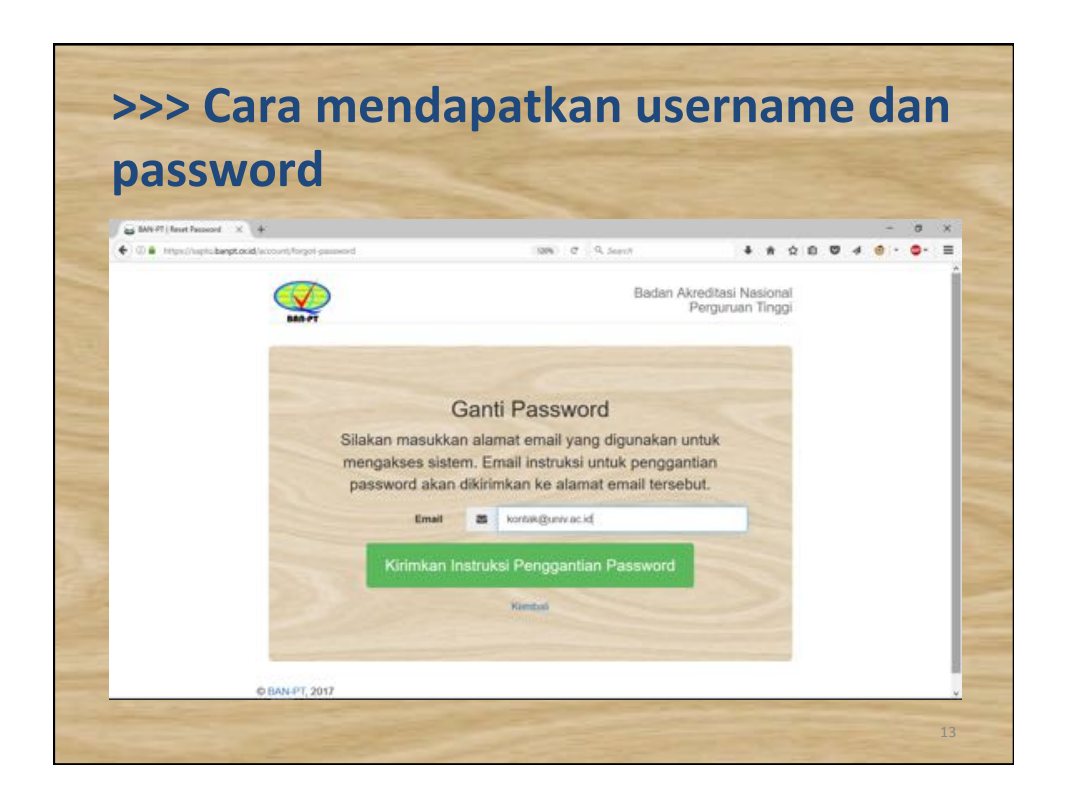

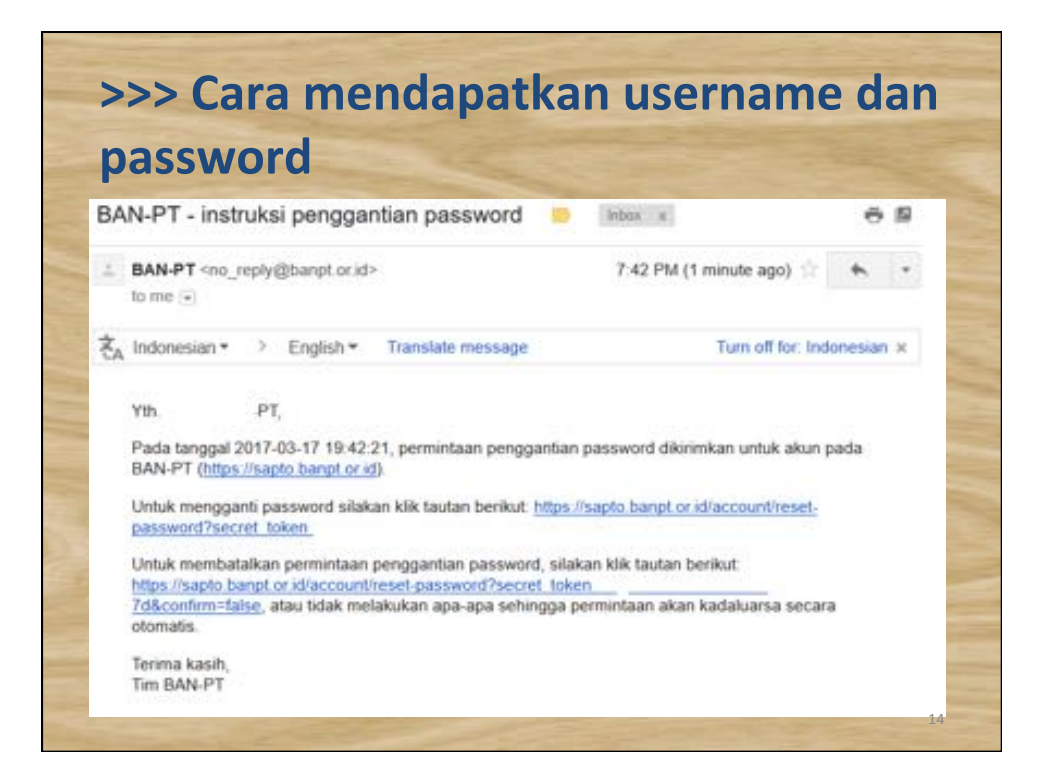

| password                                                                                            |          |                          |     |      |     |      |   |   |
|----------------------------------------------------------------------------------------------------|----------|--------------------------|-----|------|-----|------|---|---|
| H MN-PT- instruktio pergap. X 🔓 MN-PT (Choose a New P., X 🔓 MN-PT) SAPTO &                          | ANT S    | +                        |     |      |     | -    | σ | × |
| <ul> <li>III in Interc/math.bargt.orid/account/ment parameter/fineret_telem=0616722b5254</li> </ul> | 05662855 | 547 (189%) C - 9, Search | •   | # 12 | 0 0 | 4.0. |   | = |
| F                                                                                                   | Rese     | et Password              | ru. |      |     |      |   |   |
| Password Baru                                                                                       | 4        |                          | ~   |      |     |      |   |   |
| Konfirmasi Password<br>Baru                                                                         | 94       |                          |     |      |     |      |   |   |
| S                                                                                                   | Simpar   | 1 Password Baru          |     |      |     |      |   |   |

| Set BANGPT (Settings X 4             |                   |                                                                  | - 0 1                              |
|--------------------------------------|-------------------|------------------------------------------------------------------|------------------------------------|
| • 0 · Introducto bergitoridio        | count/settings    | C 🔅 9, brands                                                    | 4 A A B 🛛 🖬 4 🐠 - 🕈 🔍 🗣 🦻          |
| 9                                    |                   |                                                                  | 🌲 001002 (Universitian Indonesia)+ |
| ALC: NO DE COMPANY                   | Settings          |                                                                  |                                    |
| Outlar Pengepuan     Outlar SK Techt | Kama              | Universitas Indonesia<br>Untuk merubah nama silakan kontak admin |                                    |
| Dafter Peripapate Diseas             |                   | BAN-PT.                                                          |                                    |
| Ø Aparan Akreditasi PT               | Alamat Email      | humas-ulgul.ac.id<br>Alamat Burel.                               |                                    |
| MC Apukan Akreddani Prod             | 92010000000       |                                                                  |                                    |
| 🗑 Unduit: Template Borang            | Password Baru     | 0-00 KATAKTEF<br>Opsienal,                                       |                                    |
|                                      | Kostman           | 1.40 Largitar                                                    |                                    |
|                                      | Password Baru     | Diperlukan jika memilih pasavord baru.                           |                                    |
|                                      | Password Saat Ini | Masukkan pasaword saat ini.                                      |                                    |
|                                      |                   | Update Settings                                                  |                                    |
|                                      |                   |                                                                  |                                    |

|                                                                                                    |                                   |                              | guruan                                                                                                    | unggi                                                                                                    |                                                                      |                                                                         |
|----------------------------------------------------------------------------------------------------|-----------------------------------|------------------------------|----------------------------------------------------------------------------------------------------|----------------------------------------------------------------------------------------------------|----------------------------------------------------------------------|-------------------------------------------------------------------------|
| H MAX PT - Indinate perggs. X 😸 BAN                                                                                                    | HPT (SAPID<br>Sech-Elizpage/Sable | × 😜                          | MAN-PT   SAPTO BAN-PT × +                                                                                     | C 9. Second                                                                                                    | * * 0 0                                                              | - 0                                                                     |
| <b>Q</b>                                                                                                    |                                   |                              |                                                                                                    |                                                                                                    | ▲ 001002 g                                                           | Universitas Indonesia)*                                                 |
| Dottar Pongajuan                                                                                                    | Sol                               | amet datarg                  | g, Universitas Indonesia                                                                                      |                                                                                                    |                                                                      |                                                                         |
| & Deltar SK Terbit                                                                                                    |                                   |                              |                                                                                                    |                                                                                                    |                                                                      |                                                                         |
|                                                                                                    |                                   |                              |                                                                                                    |                                                                                                    |                                                                      |                                                                         |
| B Deltar Pengaguan Ditolak                                                                                                    | Da                                | ftar P                       | engajuan Akrec                                                                                                | litasi (Total 2 pe                                                                                                    | engajuan)                                                            |                                                                         |
| 🗴 Daftar Pongaguan Ditolak<br>🛡 Ajukan Akroditasi PT                                                                                       | Da                                | ftar P                       | engajuan Akrec                                                                                                | litasi (Total 2 pe                                                                                                    | engajuan)                                                            |                                                                         |
| <ul> <li>Batter Pengaguan Ditolak</li> <li>Ajukan Akreditasi PT</li> <li>Ajukan Akreditasi Prodi</li> </ul>                                | Da                                | ftar P                       | Prodi/Perguruan Tinggit                                                                                       | ditasi (Total 2 pe                                                                                                    | engajuan)                                                            | Menut                                                                   |
| <ul> <li>Bellar Pengajuan Ditolak</li> <li>Ajukan Akreditasi PT</li> <li>Ajukan Akreditasi Ptodi</li> <li>Unduh Templale Borang</li> </ul> | Da                                | ftar P                       | ProdiPerguruan Tinggit                                                                                        | litasi (Total 2 pe<br><sup>Tgl Pengajuan/Tgl</sup><br>Diterimat                                                         | engajuan)<br>Statust                                                 | Menut                                                                   |
| Delfar Pengaguan Dilotek     Ajukan Akreditasi PT     Ajukan Akreditasi Ptodi     Unduh Template Borang                                    | Da                                | Jenis<br>Prodi               | ProdilPerguruan Tinggit<br>CodulPerguruan Tinggit<br>Codukteran, Universitas<br>Indonesia                     | Jitasi (Total 2 pr<br>Tgl Pengajuan/Tgl<br>Diterima®                                                                    | Statusē<br>Statusē<br>Submit dokumen<br>[Belum Lengkap]              | Menuð<br>Líhal berkes<br>pergejuen                                      |
| Delter Pongaguan Ditolek     Agukan Akreditasi PT     Agukan Akreditasi Ptodi     Unduh Template Borang                                    | Da                                | Jenis<br>*<br>Prodi<br>Prodi | Prodi/Perguruan Tinggiš<br>Modukteran , Universitas<br>Indonesia<br>Telerak Elekto , Universitas<br>Indonesia | Jitasi (Total 2 pr<br>Tgl Pengajuan/Tgl<br>Diterima®<br>[Betum kongkop]/ [Betum<br>Diterima]<br>2017-01-19 / 2017-01-16 | Status®<br>Status®<br>Submit dokumen<br>(Belum Lengkap)<br>Proses AK | Menu <b>t</b><br>Lihat berkas<br>pengajuan<br>Lihat berkas<br>pengajuan |

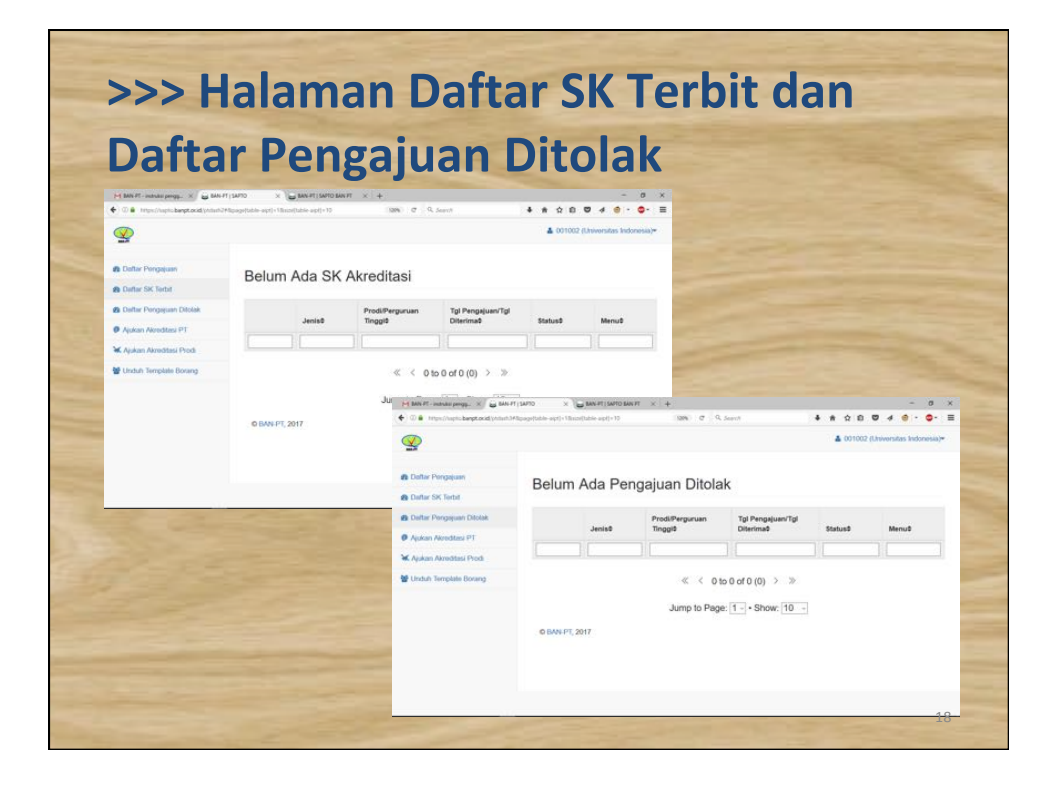

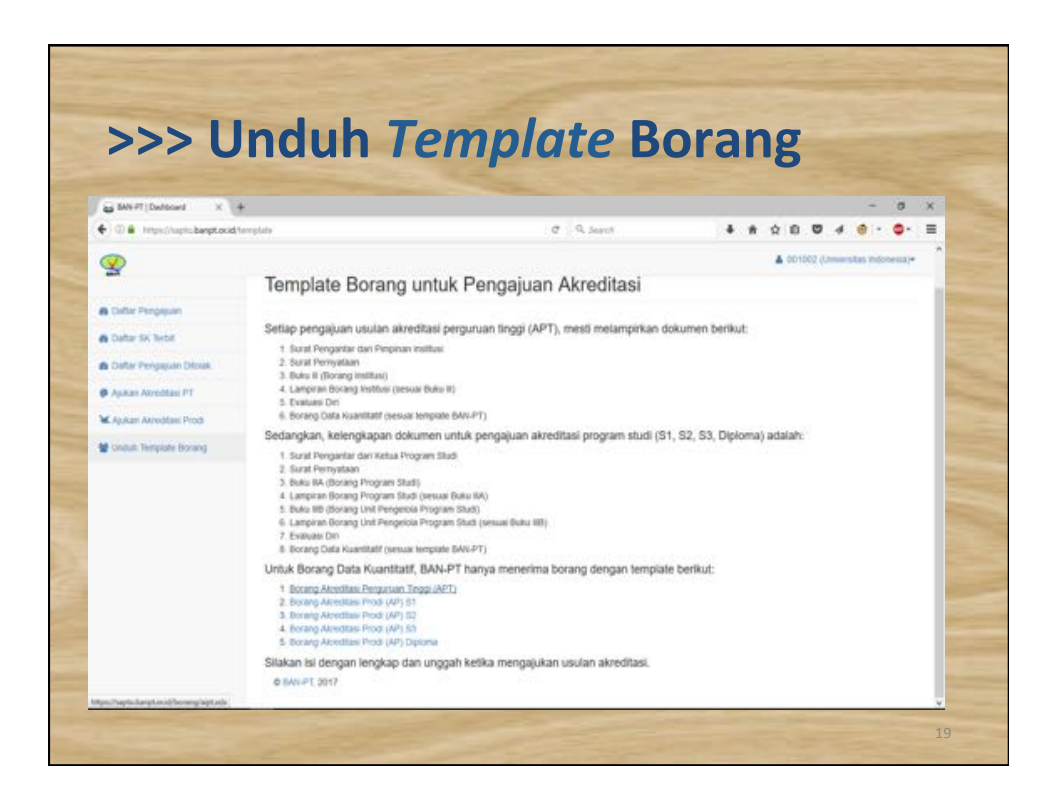

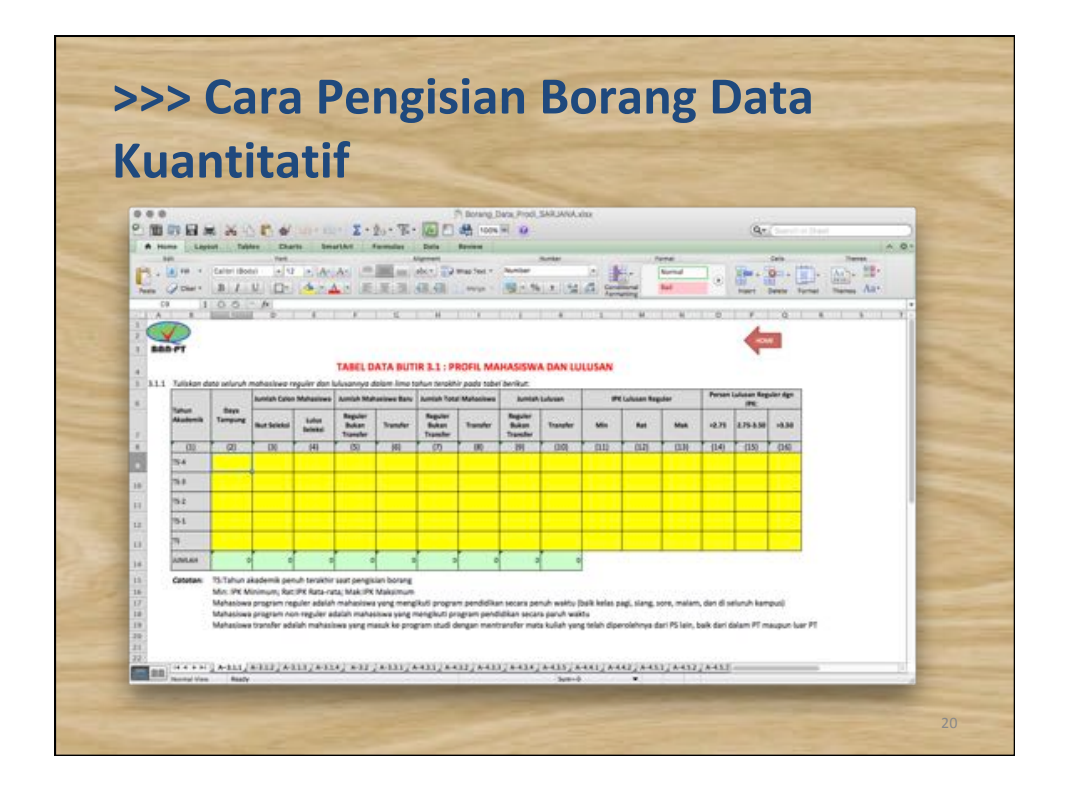

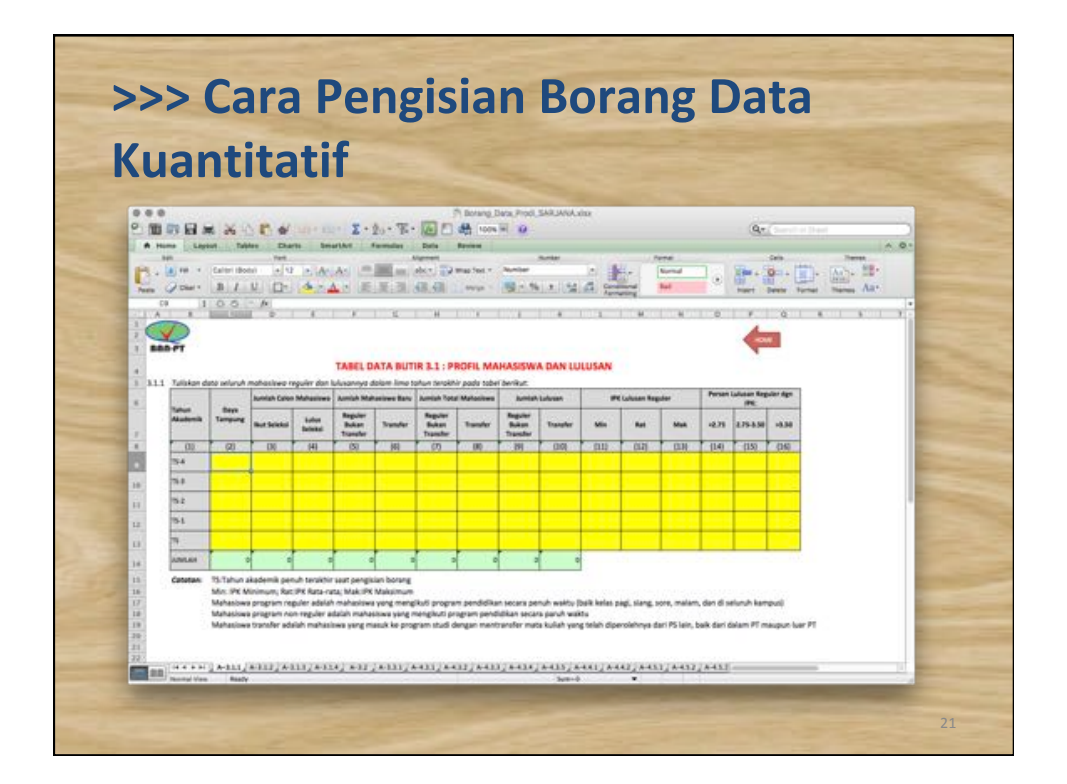

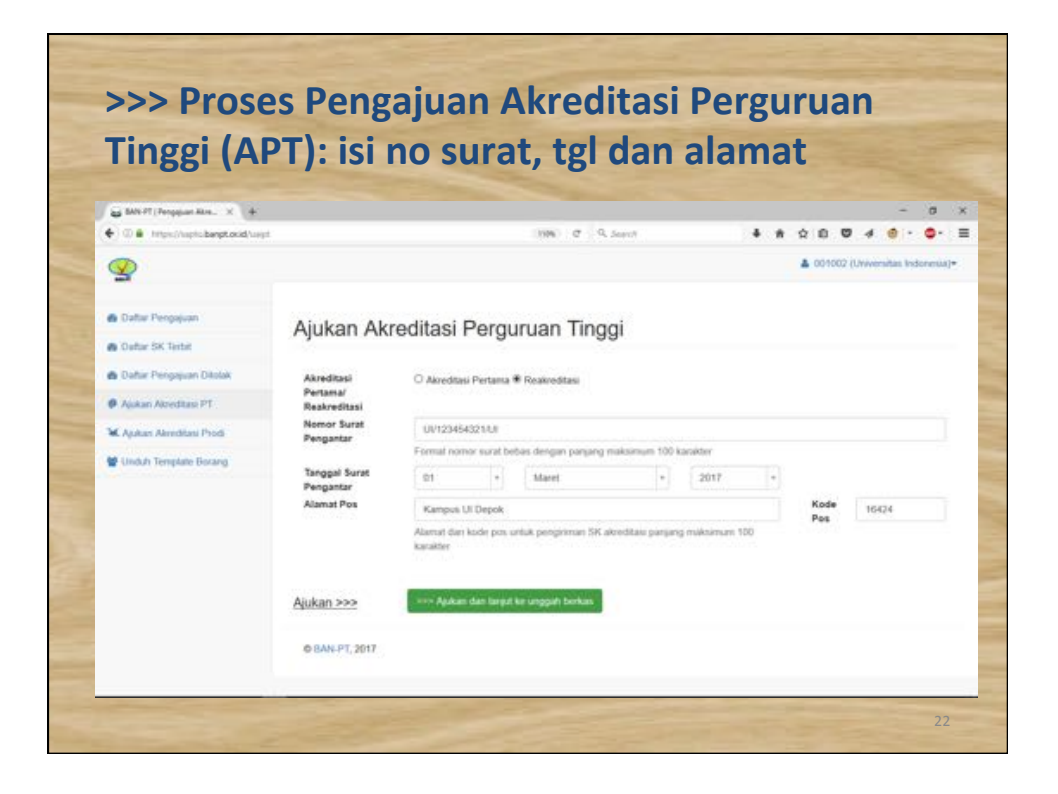

| reigui                                                                                                    | uan III                                                                                                    | nggi (API                                                                                                    | :): pe             | eriksa k           | cembali                                |
|----------------------------------------------------------------------------------------------------|----------------------------------------------------------------------------------------------------|----------------------------------------------------------------------------------------------------|--------------------|--------------------|----------------------------------------|
| a BAN PT   Berkas Pengejuan X                                                                                                    | +                                                                                                    |                                                                                                    |                    |                    | - 0                                    |
| 0   Imps//spic.bept.oci                                                                                                    | d/venu/183/5                                                                                                    |                                                                                                    | a 9, See           | ·                  | • * \$ 0 0 4 <del>0</del> • <b>0</b> • |
| 2                                                                                                    |                                                                                                    |                                                                                                    |                    |                    | CO1002 (Universities Indonesia)        |
| Ladar Pergapan<br>Ladar SK Netil<br>Ladar SK Netil<br>Ladar Pergapan Dissa<br>Agusa Akreditas PT<br>Laguar Akreditas Prod<br>Undult Template Borang | Berkas Penga<br>Pergunan Tangi<br>Nomor Surat<br>Pengantar<br>Tanggal Surat<br>Pengantar<br>Alamat Pes<br>Tanggal Submit<br>Usulan | tjuan   Status: <u>Submit dok</u><br>Unversita indonetia (Reakrediteis)<br>Urt53654021/J<br>01 + Karet<br>Kargas (J Depon<br>(Dokumen belum lengkap) | <u>umen</u> (Usula | n berhasil ditamba | Ihkan!)<br>Kode Tid]d<br>Pos           |
|                                                                                                    | Catatan BAN-PT<br>Nama Dokumen (                                                                                                   | Dolum ada calutan<br>Jaik untuk melihat dokumen)                                                                                                    | Format             | Pilin berkas baru  | Menu                                   |
|                                                                                                    | and an experimental superior                                                                                                    |                                                                                                    |                    |                    |                                        |

| • 0 • https://upic.bergt.or                                              | ad/versi/18)/5                                      | Ø 9. Septh      | * * * *             | 0 4 0 - 0 - 1               |
|--------------------------------------------------------------------------|-----------------------------------------------------|-----------------|---------------------|-----------------------------|
| 9                                                                        | Ubah >>>                                            |                 | <b>▲</b> 00         | 1002 (Umminitas indonesia)+ |
| A Collar Pengapuan                                                       |                                                     |                 |                     |                             |
| Catar SK Brite                                                           | Catatan BAN-PT Belum ada catatan                    |                 |                     |                             |
| Data Pengapuan Dissas                                                    | Name and and a little on the analysis of the second | Farmed Rith has |                     | March                       |
| <ul> <li>Apikan Annobiasi PT</li> <li>Managan Annobiasi Propi</li> </ul> | 1 Surat Pergantar dari Pinginan Institusi           | pd Brown        | e No file selected  | Ungpith                     |
| 🗑 Undult Template Borang                                                 | 2 Surat Pernyataan                                  | pdf Brown       | e No file selected  | Shapah                      |
|                                                                          | 3 Buku III (Borang Visitius)                        | per Brown       | E. No Ne selected   | Lingpuin                    |
|                                                                          | 4 Lampron Borang Institusi (sesual Buliu II)        | pot Brown       | a. No file selected | Ungoah                      |
|                                                                          | 6 Evaluati Diri                                     | pdf Brown       | e No file selected  | Unggah                      |
|                                                                          | 6 Borang Data Kuantitatif (sesuai temptate BAN-PT)  | itsi Brown      | a No file selected  | Ungath                      |

#### >>> Proses Pengajuan Akreditasi Perguruan Tinggi (APT): unggah berkas 🔓 MART) Betas Perpijan: X 👍 - a x ♣ ★ ☆ D ♥ 4 @ · ♥ · Ξ • 0 · https://spic.berpt.org C . 9. Sept A 001002 (Universities in 9 B Dollar Pergesan 2017-03-17 O Datar SK Terbit >>> Libah tean Diatas dan Kite Tombor ki antak Mesuluh tean Pengapaan Ubah >>> B Datar Pergapuan Da Ø Aparan Akreditasi PT Catatan BAN-PT Beium ada catatan M Andrew Advection: Proch Nama Dokumen (kilk uttuk melihat dokumen) Pormat Pilih berkas baru t Surat Pengantar dan Penginas mattasi poli Brown, No the seected Format Pilih berkas baru 👹 Unduit: Template Borang Menu Unggalt Hapen 2 Bural Pernyataan pot Browse... No he selected Lingant Mapon 3 Bulke II (forang malike) pdf Breese... No file selected 4 Langram-Borang Yestlaw (sessal bulke II) pdf Breese... No file selected. 6 Evaluari DV Pd Boxes, to be seeded Ungoint Flight daa 6 Borang Data Haarittatif (vesual temprate BAN-PT) Browse. No file selected Unggith Hispan

|     |                                                                                                    |                                                                                                    |                                                          |                     | <b>T</b> ) I                          |                                  |   |
|-----|----------------------------------------------------------------------------------------------------|----------------------------------------------------------------------------------------------------|----------------------------------------------------------|---------------------|---------------------------------------|----------------------------------|---|
| Per | guruar                                                                                                    |                                                                                                    | iggi (A                                                  | <b>IP</b>           | i): ea                                | it/bai                           | a |
|     | San BAN-PT I Berkes Penne                                                                                                    | un X +                                                                                                    |                                                          |                     |                                       | - 0                              | × |
|     | (+ ) a https://sapto                                                                                                    | banpt.or.id/viewu/18.                                                                                                    | (70%) C Q Search                                         |                     | ****                                  | 9 4 @ · @ · I                    | - |
|     | 9                                                                                                    |                                                                                                    |                                                          |                     |                                       | 001002 (Universities Indonesia)* | • |
|     | <ul> <li>Botter Firstmann</li> <li>Botter Firstmann</li></ul> | Perganuan Tinggi<br>Nemer Sarat<br>Pengarian<br>Tenggai turat<br>Pengarian<br>Alamat Pos<br>Tanggai Submit<br>Usukan<br>Usukan<br>Usuka | Universitia Totoreale JReakinedia<br>UNI20454225.00<br>0 | le<br>turbot tei ur | a) 2017<br>Na Manduth View Presignate | Kode 1922a<br>Pan                |   |
|     |                                                                                                    | Nama Dokumer                                                                                                    | olik untuk melihat dokumani                              | Format              | Plith berkas bany                     | Many                             |   |
|     |                                                                                                    | 1 Dural Peripanta                                                                                                    | dari Penginan Inditusi                                   | pat                 | Brown. No file selected               | Unggan Mapun                     |   |
|     |                                                                                                    | 2 Durat Permyklas                                                                                                    | • S                                                      | pet                 | Browse. No file selected.             | Unggain Magual                   |   |
|     |                                                                                                    | 3 Butu II (Berang                                                                                                    | Pathal                                                   | pdf                 | Bronse. No file selected.             | Unggah Hapue                     |   |
|     |                                                                                                    | 4 Language Boran                                                                                                    | g Instituti (securi Butu (6)                             | pet                 | Brouse No file selected.              | Unggah Hasue                     |   |
|     |                                                                                                    | 8 Evalues Del                                                                                                    |                                                          | per l               | Brown, No file selected               | Unggen Hepvel                    |   |
|     |                                                                                                    | Borang Data Kur                                                                                                    | anitati (seval templata SAXPT)                           | star                | Broves. No file selected.             | Ungash Magazi                    |   |

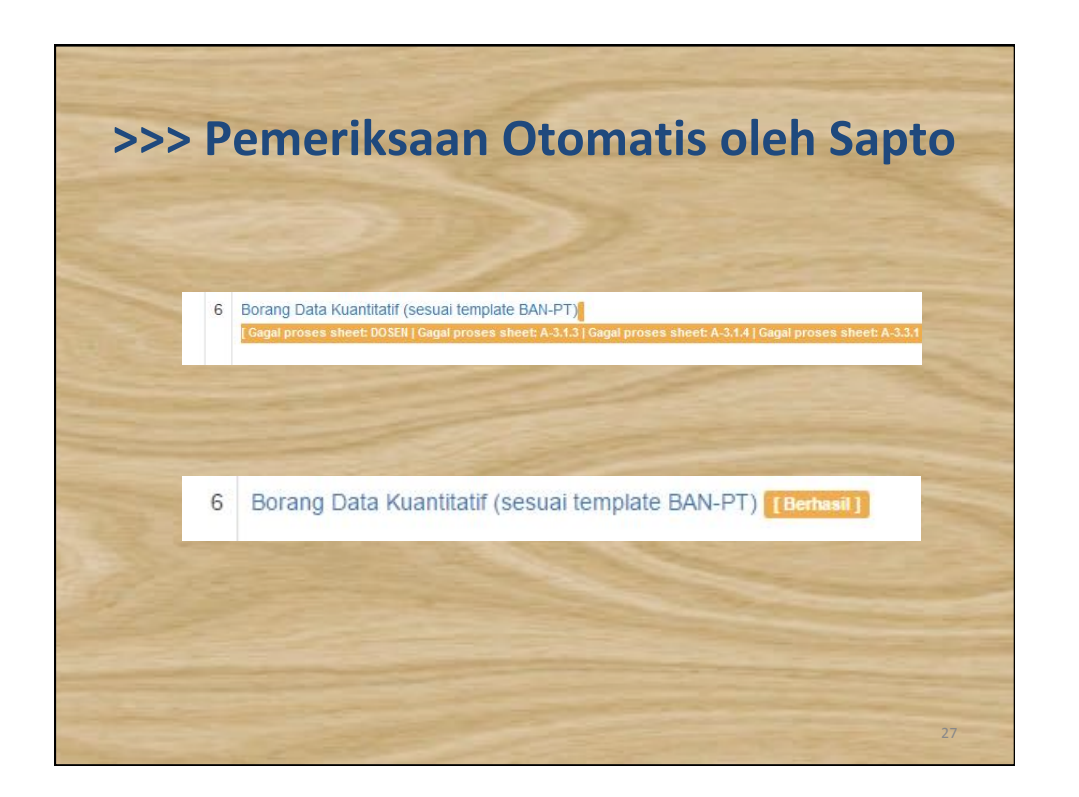

| SNET: Betas Tengapan X    |                          |                                                                    | -                             | σ     |
|---------------------------|--------------------------|--------------------------------------------------------------------|-------------------------------|-------|
| ( CO B Introduction       | \$veena/183/0            | C Q. Separt                                                        | ****                          | •-    |
| 9                         |                          |                                                                    | A 001002 (Universitias Indone | -(111 |
| B Defer Personan          |                          |                                                                    |                               |       |
| O Data Sk lebt            | Berkas Penga             | ajuan   Status: <u>Revisi dokumen</u>                              |                               |       |
| B Data Pergauan Disua.    | Perguruan Tinggi         | Universitas Indonesas (Reakreditas)                                |                               |       |
| P Aparan Akreditasi PT    | Pengantar                | 0/123454321/0                                                      |                               |       |
| M. ApAan Akroditest Prod  | Pengantar                | 01 - Klaret - 2013                                                 |                               |       |
| 🗑 Unduit: Template Borang | Alamat Pos               | Kampus U Depok                                                     | Pos 16424                     |       |
|                           | Tanggal Submit<br>Usulan | 2017-03-17                                                         |                               |       |
|                           |                          |                                                                    |                               |       |
|                           | Ubah >>>                 | 200 (bin tian Datas dan Kin Tempo in untuk Merubah bian Pengapan)  |                               |       |
|                           | Catatan BAN-PT           | Dokumen ada kekurangan pada bagian (1), sural pernyataan(2) horang |                               |       |
|                           | Nama Dokumen             | (klik untuk melihat dokumen)                                       |                               |       |
|                           | t Burat Percentar        | Gan Penganan Inditusi                                              |                               |       |

|                          |                                     |                                                                           | PS)                     |                   |               |      |         |                 |            |
|--------------------------|-------------------------------------|---------------------------------------------------------------------------|-------------------------|-------------------|---------------|------|---------|-----------------|------------|
| a MARTI Pergalan Abra. X | +                                   |                                                                           |                         |                   |               |      |         | -               |            |
| • 0 · Impsc/uptoberptos  | d/up                                |                                                                           | a.                      | 9. Seett          |               | 4 n  | \$ B    |                 | • ••       |
| 9                        |                                     |                                                                           |                         |                   |               |      | A 00100 | 2 (Umanuskas in | (cheilil)* |
| a Collar Pergesuin       |                                     |                                                                           |                         |                   |               |      |         |                 |            |
| Callar SK Bribl          | Ajukan Akree                        | ditasi Prograr                                                            | m Studi                 |                   |               |      |         |                 |            |
| Datar Pengapuan Dissas   |                                     |                                                                           |                         |                   |               |      |         |                 |            |
| Ø Apatan Akreditasi FT   | Akreditasi Pertamai<br>Reakreditasi | O Akreditasi Pertama 🖲                                                    | Reakreditasi            |                   |               |      |         |                 |            |
| M. ApAan Akreddani Prod  | Jenjang                             | - Pish jenjang -                                                          |                         |                   |               |      |         |                 |            |
| Program Studi            | Program Studi                       | - Pilh program studi-                                                     |                         |                   |               |      |         |                 | +          |
|                          | Pembelajaran                        | <ul> <li>Itatap muka O Jarak</li> <li>Pilih modus peritbelajan</li> </ul> | jaun<br>an              |                   |               |      |         |                 |            |
|                          | Bidang limu                         | - Pain todang imu -                                                       |                         |                   |               |      |         |                 | +          |
|                          |                                     | Peih bidang imu yang b                                                    | HERALD .                |                   |               |      |         |                 |            |
|                          | Nomor Surat<br>Pengantar            |                                                                           |                         |                   |               |      |         |                 |            |
|                          | Passent forst                       | Formal rionor sural bei                                                   | bas dengan parpang maks | iinun 100 katakte |               |      |         |                 |            |
|                          | Pengantar                           | 17 *                                                                      | Maret                   |                   | 2017          | +    |         |                 |            |
|                          | Alamat Poe                          |                                                                           |                         |                   |               |      | Pos     |                 |            |
|                          |                                     | Alamat dan kode poster                                                    | ntuk pengriman 5K akred | tes parjang make  | mum 100 karak | Mr - |         |                 |            |

| Progra                       | m Stud                                                                                                    | li (APS): pilih i                                   | eniang                         |
|------------------------------|----------------------------------------------------------------------------------------------------|-----------------------------------------------------|--------------------------------|
| Sea MALITI Descarate Res. X  |                                                                                                    |                                                     |                                |
| • 0 · https://upic.bangt.ocd | n.<br>Naipu                                                                                                    | C Q. Separt                                         | 4 A Q D V 4 0 - 0              |
| <b>9</b>                     |                                                                                                    |                                                     | 🛦 001002 (Ummersitas indonesis |
| Collar Pengapuan             |                                                                                                    |                                                     |                                |
| A Datar SK Terbit            | Ajukan Akree                                                                                                    | tasi Program Studi                                  |                                |
| Data Pergapan Dissa.         |                                                                                                    |                                                     |                                |
| Ø Apakan Akreditasi PT       | Akreditasi Pertamai<br>Reakreditasi                                                                                           | 🔿 Akreditasi Pertama 🖲 Reakreditasi                 |                                |
| M. ApAan Anveddan Prote      | Jenjang                                                                                                    | 51                                                  |                                |
| Unduit Template Borang       | Program Soudi<br>Modus<br>Pembelajaram<br>Bidang limu<br>Nomor Surat<br>Pengantar<br>Danggal Surat<br>Pengantar<br>Atamat Pos | 1 - Pith projang - 01 02 03 04 52 57 17 • Mares • 1 | S617                           |

| 10510                        | in stu                              | ui (APS)                                     | piiii                         | prodi           |                     |
|------------------------------|-------------------------------------|----------------------------------------------|-------------------------------|-----------------|---------------------|
| 🗃 54% PT (Perpijan Alm.) 🛛   | +                                   |                                              |                               |                 | - o                 |
| • 0 • https://spic.bergt.ock | \$\ueps                             |                                              | C 9, Seerch                   | * * ☆ 8 0       | 4 0 - 0-            |
| <b>9</b>                     |                                     |                                              |                               | 👗 001002 (U     | manstas indonessa)+ |
|                              |                                     |                                              |                               |                 |                     |
| A Collar Pergepuin           | Ajukan Akre                         | ditasi Program Studi                         |                               |                 |                     |
| A Datar SK Tebs              |                                     |                                              |                               |                 |                     |
| Dafter Pergaguan Ditolak     | Akreditasi Pertama/<br>Reakreditasi | O Avedtasi Pertama 🖲 Reakreditasi            |                               |                 |                     |
| Aparan Akreditasi PT         | Jenjang                             | 81                                           |                               |                 | 1                   |
| M AnAge Annothing Prost      | Program Studi                       | 64201 - Matematika                           |                               |                 |                     |
| M Inches Transition Designs  | Modus                               | 1                                            |                               |                 | а,                  |
| Contract standards occound   | Bidana Ilmu                         | 33201 - Geofisika                            |                               |                 | A.:                 |
|                              |                                     | 34201 - Geologi<br>36201 - Teknik Derkenslan |                               |                 |                     |
|                              | Nomor Surat                         | 44201 - Matematika                           |                               |                 |                     |
|                              | Pengantar                           | 45201 - Fisika                               |                               |                 |                     |
|                              | Tanopal Surat                       | 46201 - Biologi                              |                               |                 |                     |
|                              | Pengantar                           | 47201 - Kinsa                                |                               |                 | ¥                   |
|                              | Atamat Pos                          |                                              |                               | Fos             |                     |
|                              |                                     | Alamat dan kode pok untuk pengiranan 5       | K akreditasi panjang maksimum | 100 Juar within |                     |
|                              |                                     |                                              |                               |                 |                     |
|                              |                                     |                                              |                               |                 |                     |

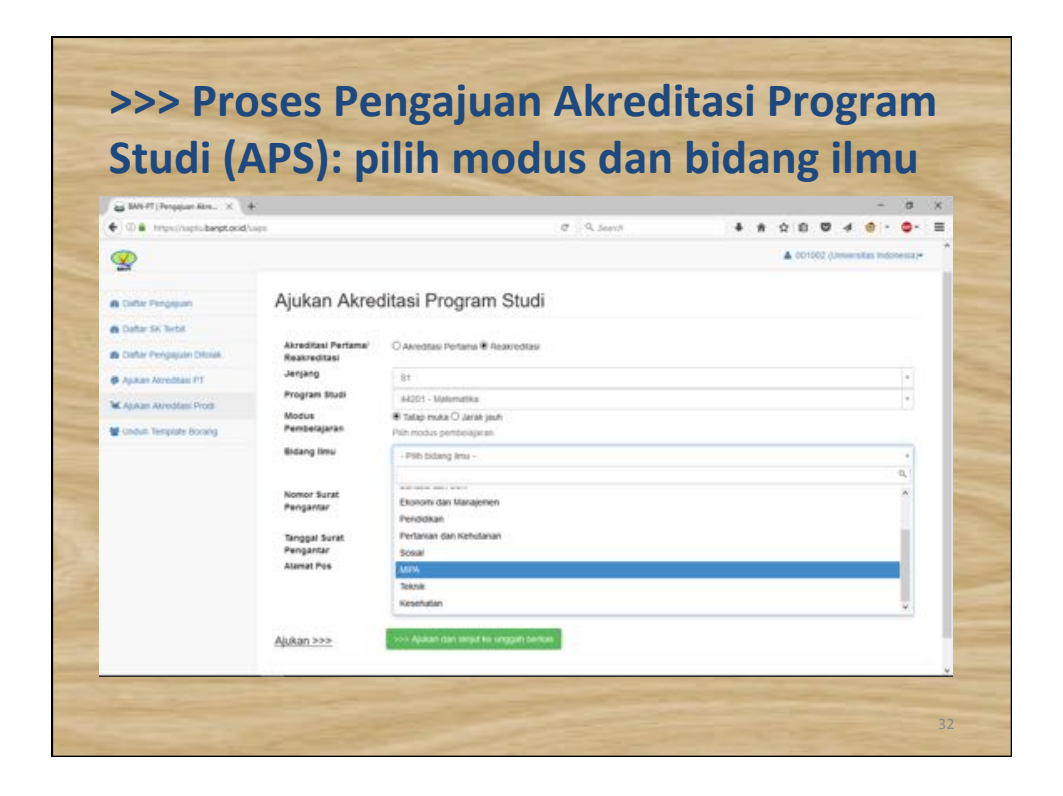

| >>> Pr | oses  | Pengajuan   | Akreditasi | Program |
|--------|-------|-------------|------------|---------|
| Studi  | (APS) | : isi nomor | surat dan  | alamat  |

| -                       |                                          |                                                      |                   |                     |                    |                 |    |  |             |           |          | -           |  |
|-------------------------|------------------------------------------|------------------------------------------------------|-------------------|---------------------|--------------------|-----------------|----|--|-------------|-----------|----------|-------------|--|
| ~                       |                                          |                                                      |                   |                     |                    |                 |    |  |             | ani tonna | istas co | Contrast (* |  |
| A Collar Pengaguan      | Ajukan Akree                             | ditasi P                                             | rogram            | n Studi             |                    |                 |    |  |             |           |          |             |  |
| Catar SK Techt          |                                          |                                                      |                   |                     |                    |                 |    |  |             |           |          |             |  |
| Data Pergapan Distal    | Akreditasi<br>Reakreditasi               | O Akreditar                                          | i Pertama 🖲 i     | Reakreditasi        |                    |                 |    |  |             |           |          |             |  |
| Ø Aparan Atreditasi PT  | Jenjang                                  | 51                                                   |                   |                     |                    |                 |    |  |             |           |          |             |  |
| M. ApAan Alveddael Prod | Program Studi                            | 44201 - 8                                            | tatematika        |                     |                    |                 |    |  |             |           |          |             |  |
| 🗑 Undum Template Borang | Pembelajaran                             | <ul> <li>Fatap mu</li> <li>Filiti inodosi</li> </ul> | entonojaran       | un -                |                    |                 |    |  |             |           |          |             |  |
|                         | Bidang limu                              | 1074                                                 |                   |                     |                    |                 |    |  |             |           |          | +           |  |
|                         |                                          | Pith todang imu yang sessar                          |                   |                     |                    |                 |    |  |             |           |          |             |  |
|                         | Nomor Surat<br>Pengantar                 | UMativit.                                            | UMath/12021Math/0 |                     |                    |                 |    |  |             |           |          |             |  |
|                         |                                          | Portfull non                                         | or sutal brida    | n dengan panjang m  | aksinun 100 kalash |                 |    |  |             |           |          |             |  |
|                         | Tanggal Surat<br>Pengantar<br>Alamat Pos | 01                                                   | *                 | Maret               | *                  | 2017            | +  |  |             |           |          |             |  |
|                         |                                          | Kampus IX Depok                                      |                   |                     |                    |                 |    |  | Kode<br>Pos | 1642      | 4        |             |  |
|                         |                                          | Alamet dan                                           | Note pos ums      | at pengriman SK all | odites paying mik  | umum 100 karakt | н. |  |             |           |          |             |  |
|                         |                                          |                                                      |                   |                     |                    |                 |    |  |             |           |          |             |  |
|                         | Ajukan >>>                               | 49.8.85                                              | der langst ka     | unggah berkus       |                    |                 |    |  |             |           |          |             |  |
|                         |                                          |                                                      |                   |                     |                    |                 |    |  |             |           |          |             |  |
|                         |                                          | -                                                    | -                 | -                   |                    |                 |    |  |             |           |          |             |  |

| Stual (A                      | 4PS): p                                   | eriksa ker                                                | nball              |                              |             |                                                                                                    |       |
|-------------------------------|-------------------------------------------|-----------------------------------------------------------|--------------------|------------------------------|-------------|----------------------------------------------------------------------------------------------------|-------|
| an BAN PT   Berles Pergeban X |                                           |                                                           |                    |                              |             | -                                                                                                    |       |
| • 0 · muschapicherpton        | d/vews/184/5                              |                                                           | a Seent            |                              | 2 0 C       |                                                                                                    | •- =  |
| 9                             |                                           |                                                           |                    |                              | A 001002    | (Universities Index                                                                                                    | ena;+ |
| Defar Pengepan                | Berkas Pengaji                            | uan   Status: <u>Submit dokume</u>                        | n (Usulan ber      | hasil ditambahka             | in!)        |                                                                                                    |       |
| A Data SK lebt                | Perguruan Tinggi                          | Universitas indonesia                                     |                    |                              |             |                                                                                                    |       |
| Data Pergapuan Dissas         | Jenjang/Prog. Studi<br>Modus Pembelajaran | Stituteratika (Reakreditasi)<br># Tatap muka O Jarak jaun |                    |                              |             |                                                                                                    |       |
| Ø Aparan Alcreditasi PT       | Bidang ilmu                               | 10%                                                       |                    | +                            |             |                                                                                                    |       |
| M ApAge Areddae Prod          | Nomor Surat<br>Pengantar                  | UNMatty/12921/Madh/UK                                     |                    |                              |             |                                                                                                    |       |
| 🗑 Undult Template Borang      | Tanggal Surat<br>Pengantar                | 01 * Maref                                                |                    | 2017                         |             |                                                                                                    |       |
|                               | Alamat Pos                                | Kampus U Depoli                                           |                    |                              | Hode<br>Pos | 16424                                                                                                    |       |
|                               | Tanggal Submit<br>Usulan                  | (Dokumen betum lengkap)                                   |                    |                              |             |                                                                                                    |       |
|                               | Ubah >>>                                  | Upon your Dialas dan Kim Tombor in an                     | na Neonah tum Perg | -                            |             |                                                                                                    |       |
|                               | Catatan BAN-PT                            | Bekan ada calatan                                         |                    |                              |             |                                                                                                    |       |
|                               | Nama Dokumen (kill                        | k untuk melihat dokumen)                                  | Format             | Pith berkas baru             |             | Menu                                                                                                    |       |
|                               | 1 Sunt Departure can                      | Katus Doorsen Photo                                       | 0.7                | Province 11 Inc. No. or Inc. |             | Contract of the local division of the local division of the local |       |

| 😸 SAN PT   Berkes Rengiquen 🖂                                           | +                                                               |          |                          | - 0                       |
|-------------------------------------------------------------------------|-----------------------------------------------------------------|----------|--------------------------|---------------------------|
| • 0 • https://spic.bergt.ocd                                            | (venu/16/5 C                                                    | 9, Septh | * * 2 0                  | 0 4 0 - 0                 |
| 9                                                                       |                                                                 |          | ▲ 00100                  | 2 (Universitias indonesis |
| Detter Pergepuen                                                        | Nama Dokumen (kilk untuk melihat dokumen)                       | Format   | Pilin berkas baru        | Menu                      |
| Data Sk letst                                                           | 1 Surat Pengantar dari Ketua Program Studi                      | par      | Browse. No the selected  | Unggate                   |
| Datar Pengajuan Ditolak                                                 | 2 Sural Pernyataan                                              | ba       | Browse No file scielled  | Lingson                   |
| <ul> <li>Apikan Akreditasi PT</li> <li>Makan Akreditasi Dont</li> </ul> | 3 Bullu BA (Borang Program Stud)                                | pdf      | Browse. No file selected | Ungain                    |
| Undum Template Borang                                                   | 4 Lampiran Borang Program Studi (sesual Bulou BA)               | pdf      | Browse. No lie selected  | Ungain                    |
|                                                                         | 6 Bultu 68 (Borang Unit Pengelola Program Stud)                 | þď       | Browse No file selected. | Linggan                   |
|                                                                         | 6 Lampiran Borang Unit Pengelola Program Studi (sesuai Buku 88) | pdf      | Browne                   | Ungpah                    |
|                                                                         | 7 Evalues Dei                                                   | per      | Drowse No file selected  | Unggati                   |
|                                                                         | 8 Borang Data Kuantitatif (sesual template 8A%-PT)              | MS4      | Browse No file selected  | Lingan                    |

| savert(sarto x     the interchaptic beneticide | +  | p(table-ap) | (+1form(table_agr)+10                  | C 9. Search                           | \$ # Q D 0                     | - 0 >                       |
|------------------------------------------------|----|-------------|----------------------------------------|---------------------------------------|--------------------------------|-----------------------------|
| 9                                              |    |             |                                        |                                       | A 00100                        | X2 (Universitas indonesia)= |
| Cultur Pergepuan     Outur Six Texts           | Da | ftar P      | engajuan Akreditasi                    | (Total 4 pengajuan                    | )                              |                             |
| Datar Pengaguan Ditolak                        |    | Jenis       | President and Total                    | Tel Bannabian/Tel Ditarimat           | Basas                          | Manual                      |
| Aparan Atreditasi PT                           |    | -           | i com el fer esti magge                | i i i i i i i i i i i i i i i i i i i |                                |                             |
| K ApAze Akrodiae Prod                          | 1  | Prodi       | Matematika , Liniversitas Indonesia    | (Neturs lengkap) / (Beturs Diterima)  | Submit dokumen (Belum Lengkap) | Litul betus                 |
| 📽 Undult Template Borang                       |    | 107         | Internet Property                      | 2012.00.17.18485.45.47                | Property all                   | pengaguan                   |
|                                                |    |             | Concessor records                      | An instanting and a second second     |                                | pengajuan                   |
|                                                | 3. | Prod        | Kedukteran , Universitas Indonesia     | [Delum lengkap] / [Belum Diterima]    | Submit dokumen (Belum Lengkap) | Lihat berkas<br>pengajuan   |
|                                                | 4  | Prodi       | Teknik Elektro , Universitas Indonesia | 2017-01-19/2017-01-16                 | Proses AK                      | Lihal berkas<br>pengajuan   |
|                                                |    |             |                                        | $\ll$ < 1 to 4 of 4 (4) $>$           | 2                              |                             |
|                                                |    |             |                                        | Jump to Page 1 - + Show 1             | 0                              |                             |

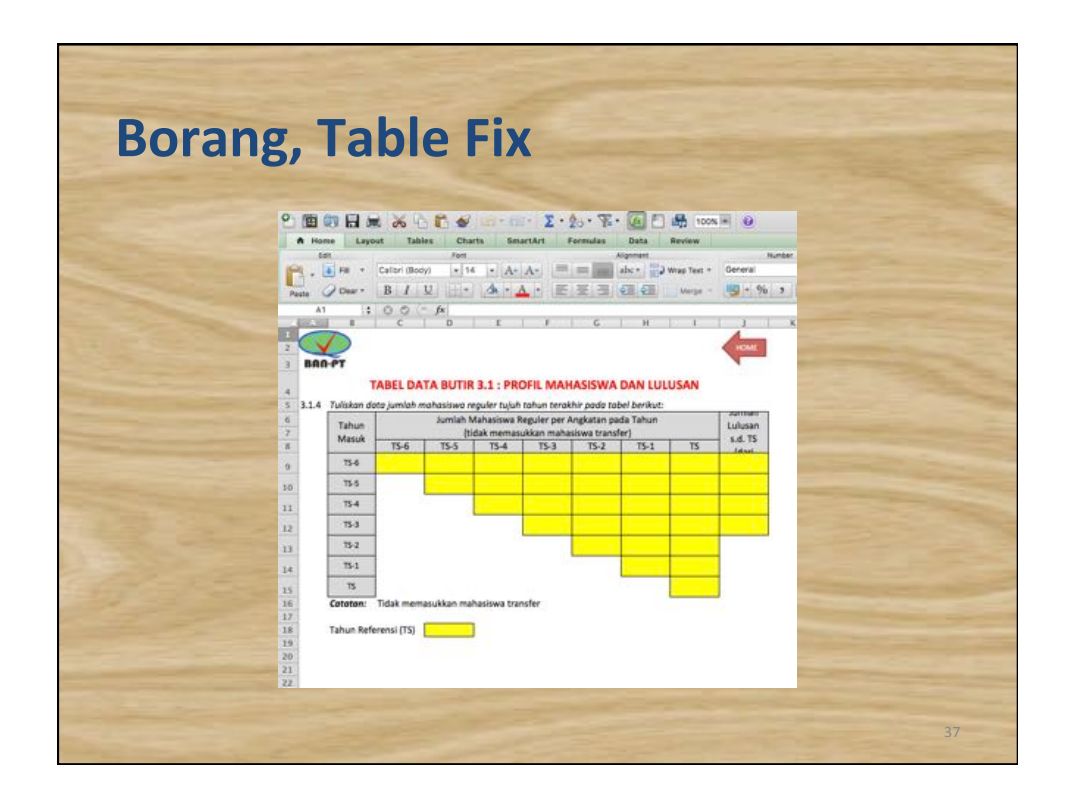

|                                                                                                    | Home       | and the second second se |                                              |                                 |                                                                                                    | Q+.                 | ad 1           |
|----------------------------------------------------------------------------------------------------|------------|----------------------------------------------------------------------------------------------------|----------------------------------------------|---------------------------------|----------------------------------------------------------------------------------------------------|---------------------|----------------|
|                                                                                                    |            | Layest Tables Charle S                                                                                                    | Intertaint Formulae Dat                      | a Brylen                        |                                                                                                    | 100                 | - 0-           |
| 193                                                                                                    |            | * Carlor Bodyl + 12 + 4                                                                                                    | eiAel (maint) idee                           | Tornas has - General            | a Balan Barne                                                                                                    | - De- 11            | - (AP1- 12-    |
| Page                                                                                                    | 200        | • 0.1.V                                                                                                    |                                              | 01 ( mar + 199 + 196)           | 1 12 Cl. Cardinant Ball                                                                                                    | the tit the List    | el Tharma Ala+ |
| 1227                                                                                                    | 314<br>A B | 10010                                                                                                    |                                              | T                               |                                                                                                    | E 8 1               | -              |
| 2                                                                                                    | V          |                                                                                                    |                                              |                                 |                                                                                                    | A                   |                |
| 3 1                                                                                                    | 188-91     |                                                                                                    |                                              |                                 |                                                                                                    | Sec. 1              |                |
|                                                                                                    | 1.1 Decisi | an division betan yang biliping beshiliping                                                                                                    | TABLE DATA BUTH                              | 4.5.3 : REGIATAN DOSEN          | Internet and a sector of the sector of the s | a same fided harmon |                |
|                                                                                                    | melite     | itkan dosen PT sendri                                                                                                    | nye nebular dengan na barani ben             | our count of the product of     | wowneds before and beneral becality                                                                                                    | ford point state    |                |
|                                                                                                    |            | Jenis keglatan : Seminar Ilmiah, Lakal<br>Sebagai : beri tanda V pada kolom va                                                                                                    | karya, Penataran/Pelatihan, Wo<br>ing sesual | Kohoo, Pagelaran, Pameran, Peri | gain dl.                                                                                                    |                     |                |
| 1                                                                                                    | No.        | Nama Dosen Tetap                                                                                                    | Jenis Keglatan *                             | Terrgat                         | Tahun                                                                                                    | Sebapi **           |                |
| 10                                                                                                    | (1)        | (2)                                                                                                    | (30                                          | (4)                             | (5)                                                                                                    | (6) (6)             |                |
| 1                                                                                                    |            |                                                                                                    |                                              |                                 |                                                                                                    |                     |                |
| Contract of the local division of the local division of the local |            |                                                                                                    |                                              |                                 |                                                                                                    |                     |                |
| 10.55                                                                                                    |            |                                                                                                    |                                              |                                 |                                                                                                    |                     |                |
| 12                                                                                                    |            |                                                                                                    |                                              |                                 |                                                                                                    |                     |                |
| 12                                                                                                    |            |                                                                                                    |                                              |                                 |                                                                                                    |                     |                |
| 12,                                                                                                    |            |                                                                                                    |                                              |                                 |                                                                                                    |                     |                |
| 12,                                                                                                    |            |                                                                                                    |                                              |                                 |                                                                                                    |                     |                |
| 12.<br>11.                                                                                                    |            |                                                                                                    |                                              |                                 |                                                                                                    |                     |                |
| 12.<br>11.<br>13.                                                                                                    |            |                                                                                                    |                                              |                                 |                                                                                                    |                     |                |
| 12.<br>11.<br>12.<br>13.                                                                                                    |            |                                                                                                    |                                              |                                 |                                                                                                    |                     |                |
| 14<br>14<br>15<br>15                                                                                                    |            |                                                                                                    |                                              |                                 |                                                                                                    |                     |                |
| 14<br>14<br>15<br>16<br>16                                                                                                    |            |                                                                                                    |                                              |                                 |                                                                                                    |                     |                |

|                                     |                                                                                            |                                                                                                    | -                                                                                                    |  |  |  |  |  |  |  |  |
|-------------------------------------|--------------------------------------------------------------------------------------------|----------------------------------------------------------------------------------------------------|----------------------------------------------------------------------------------------------------|--|--|--|--|--|--|--|--|
| 2                                   |                                                                                            |                                                                                                    | IONE                                                                                                    |  |  |  |  |  |  |  |  |
| PT                                  | TABEL DATA BUTIR 6.2.1                                                                     | : PEROLEHAN DAN ALOKASI DA                                                                                                    | NA                                                                                                    |  |  |  |  |  |  |  |  |
| Tuliskan realisa<br>pada tabel beri | si perolehan dan alokasi dana (term<br>kut:                                                | nasuk hibah) dalam juta rupiah termasuk gi                                                                                                    | aji, selama tiga tahun terakhir,                                                                                                    |  |  |  |  |  |  |  |  |
| * Sesuaikan run                     | nus TOTAL agar mencakup seluruh l                                                          | baris yang terisi                                                                                                    |                                                                                                    |  |  |  |  |  |  |  |  |
| Cumber Dava                         | -                                                                                          | Jumiah Dana (juta rupiah)                                                                                                    |                                                                                                    |  |  |  |  |  |  |  |  |
| Sumber Dana                         | Jenis Dana                                                                                 | 15-2                                                                                                    | TS-1 TS                                                                                                    |  |  |  |  |  |  |  |  |
| PT Sendiri                          |                                                                                            |                                                                                                    |                                                                                                    |  |  |  |  |  |  |  |  |
|                                     | h                                                                                          |                                                                                                    |                                                                                                    |  |  |  |  |  |  |  |  |
|                                     |                                                                                            |                                                                                                    |                                                                                                    |  |  |  |  |  |  |  |  |
|                                     | 1                                                                                          |                                                                                                    |                                                                                                    |  |  |  |  |  |  |  |  |
|                                     |                                                                                            |                                                                                                    |                                                                                                    |  |  |  |  |  |  |  |  |
|                                     |                                                                                            |                                                                                                    |                                                                                                    |  |  |  |  |  |  |  |  |
|                                     |                                                                                            |                                                                                                    |                                                                                                    |  |  |  |  |  |  |  |  |
|                                     |                                                                                            |                                                                                                    |                                                                                                    |  |  |  |  |  |  |  |  |
|                                     | PT<br>Tuliskan realisa<br>pada tabel beril<br>* Sesuaikan run<br>Sumber Dana<br>PT Sendiri | TABEL DATA BUTIR 6.2.1 Tuliskan realisasi perolehan dan alokasi dana (term<br>pada tabel berikut: * Sesuaikan rumus TOTAL agar mencakup seluruh l Sumber Dana Jenis Dana PT Sendiri | TABEL DATA BUTIR 5.2.1 : PEROLEHAN DAN ALOKASI DA Tuliskan realisasi perolehan dan alokasi dana (termasuk hibah) dalam juta rupiah termasuk g pada tabel berikut: * Sesuaikan rumus TOTAL agar mencakup seluruh baris yang terisi Sumber Dana Jenis Dana T5-2 PT Sendiri |  |  |  |  |  |  |  |  |

|         |            |              | and the second second sec |                         |               |              |             |         |           |       |             |            |            |             |             |             |              |      | Anne    |
|---------|------------|--------------|----------------------------------------------------------------------------------------------------|-------------------------|---------------|--------------|-------------|---------|-----------|-------|-------------|------------|------------|-------------|-------------|-------------|--------------|------|---------|
| BAN     | T .        | ADDI DA      | -                                                                                                    |                         |               | ACIENTA      | DANUU       | UCAN    | -         | BAN   | T           |            |            |             |             |             |              |      | V       |
| 3.1.4 T | uliskan da | ito jumioh m | in built                                                                                                    | eguler tujul            | tatun terak   | hir pade tal | el berikut: | USMA    |           | 314 1 | uliskon dat | ABEL DA    | TA BUTH    | auler tulut | tahun tera  | ASISWA      | bel berikut: | USAN |         |
|         | Tahun      |              | Jumlah 1                                                                                                    | Mahasiswa I<br>Mak mema | Reguler per A | Angkatan pa  | da Tahun    |         | Lulusan   |       | Tahun       | ÷.         | Jumlah 1   | Aahasiswa R | Reguler per | Angkatan pa | ida Tahun    |      | Lulusan |
| - 4     | Masuk      | TS-6         | TS-5                                                                                                    | TS-4                    | T5-3          | TS-2         | TS-1        | TS      | - s.d. TS |       | Masuk       | TS-6       | TS-5       | TS-4        | TS-3        | TS-2        | TS-1         | TS   | s.d. TS |
| - 1     | TS-6       | (\$1)=98     | 98                                                                                                    | 56                      | 98            | 80           | 40          | (61)+1  | (c1)+68   |       | TS-6        | 58         | 98         | 58          | 58          | 80          | 40           | 1    | 68      |
| 1       | TS-5       |              | 108                                                                                                    | 1.08                    | 308           | 108          | 62          | 35      | 90        |       | 75-5        |            | 106        | 108         | 108         | 108         | 62           | 33   | 90      |
| 1       | T5-4       |              |                                                                                                    | 148                     | 148           | 148          | 357         | - 97    | 136       |       | 15-4        |            |            | 148         | 348         | 148         | 117          | 97   | 136     |
| - 4     | TS-3       |              |                                                                                                    |                         | (41)-119      | 119          | 97          | (e1)=97 | (*1) =97  |       | 75-3        |            |            |             | 129         | 119         | 97           | 97   | 97      |
| - 4     | TS-2       |              |                                                                                                    |                         | -             | 145          | 126         | 119     |           |       | TS-2        |            |            |             |             | 145         | 126          | 119  |         |
| 1       | 15-1       |              |                                                                                                    |                         |               |              | 131         | 124     |           |       | 15-1        |            |            |             |             |             | 232          | 124  |         |
| 1.4     | 75         |              |                                                                                                    |                         |               |              |             | 119     |           | 1     | 75          |            |            |             |             |             |              | 119  |         |
| 6       | eteten:    | Tidak memi   | asukkan ma                                                                                                    | hasiswa tra             | nster         |              |             |         |           | 0     | atoton:     | Tidak mem  | asukkan ma | hasiswa tra | nster       |             |              |      |         |
| т       | ahun Refe  | erensi (TS)  | 2016                                                                                                    |                         |               |              |             |         | 1         | т.    | ahun Refe   | rensi (TS) | 2016       |             |             |             |              |      | 1       |
|         |            | 11.011       | -                                                                                                    |                         |               |              |             |         | -         |       |             |            |            |             | -           | -           |              |      |         |
| -       |            |              |                                                                                                    |                         |               |              |             |         |           |       |             |            |            |             |             |             |              |      |         |

| 5   | D            | 14                                                   |                                                                                                    |                                                                                                    |                                              | 4                             |
|-----|--------------|------------------------------------------------------|----------------------------------------------------------------------------------------------------|----------------------------------------------------------------------------------------------------|----------------------------------------------|-------------------------------|
| 880 | D-PT         |                                                      | TABLE DATA BUTERA                                                                                                    | S 3 - FEGIATAN DOGEN TETAD                                                                                                    |                                              | - Aller                       |
| 453 | Kerta        | tan dosen tetao yang bidang keal                     | TABEL DATA BUTIR 4.                                                                                                    | 5.3 : KEGIATAN DOSEN TETAP<br>kakarya/senataran/workshop/ saselaran/ sam                                                                                                    | reran/berasaan vans tidak hanva melibat      | kan dosen PT                  |
|     | send         | zi<br>zi                                             |                                                                                                    | ware fit here a state of the state of the                                                                                                    | an and bei allean. baill mean rianda mainean | Kan bouen Pr                  |
|     | -            | <ul> <li>Sebagai : beri tanda V pada kolo</li> </ul> | Lokakarya, Penataran/Pelatihan, Workshop, Pagel<br>m yang sesual                                                                                                    | aran, Pameran, Peragaan di                                                                                                    | -                                            | 00 7                          |
|     | No.          | Nama Dosen Tetap                                     | Jenis Kegiatan *                                                                                                    | Tempat                                                                                                    | Tahus                                        | Sebagai **<br>Penyaji Peserta |
|     |              | (2)                                                  | (1)                                                                                                    | 10                                                                                                    | (5)                                          | (6) (6)                       |
| 1   | 1            | -)                                                   |                                                                                                    | -                                                                                                    | (Billion M.                                  |                               |
|     |              | Ma                                                   | ine .                                                                                                    | MA                                                                                                    | NextS                                        |                               |
|     | $\leftarrow$ | 2                                                    | August and a second second sec |                                                                                                    |                                              |                               |
|     |              |                                                      |                                                                                                    |                                                                                                    |                                              |                               |
|     | 1            | deal -                                               |                                                                                                    | and the second second se | 18/Npi-14                                    | 1                             |
|     | 2            |                                                      |                                                                                                    |                                                                                                    | Nov-13                                       | 100                           |
|     | 2            |                                                      | and the second second s |                                                                                                    |                                              |                               |
|     | 2            |                                                      |                                                                                                    |                                                                                                    | Also 18                                      | 1.00                          |
|     | 2            | Per                                                  | 20                                                                                                    |                                                                                                    | Nov-18                                       |                               |

| _    |             | 1000                                     | and the state                                     | a pro-                               |                                       |                  |        |
|------|-------------|------------------------------------------|---------------------------------------------------|--------------------------------------|---------------------------------------|------------------|--------|
| 880  | PT          |                                          |                                                   |                                      |                                       |                  | ONE.   |
|      |             |                                          | TABEL DATA BUTIR 4                                | .5.3 : KEGIATAN DOSEN TETAP          |                                       |                  |        |
| 45.3 | Kegia       | tan dosen tetap yang bidang keal         | hliannya sesuai dengan PS dalam seminar ilmiah/lo | skakarya/penataran/workshop/pagelara | in/ pameran/peragaan yang tidak hanya | melibatkan dosen | PT     |
|      | sendi       | ri<br>' Jenis kegiatan : Seminar Ilmiah, | Lokakarya, Penataran/Pelatihan, Workshop, Pagel   | iaran, Pameran, Peragaan dil         |                                       |                  |        |
| Î    |             | Sebagai : beri tanda V pada kok          | om yang sesual                                    |                                      |                                       | Sebag            | ** 140 |
|      | ND.         | Nama Dosen Tetap                         | Jenis Kegiatan *                                  | Tempat                               | Tahun                                 | Penyaji          | Pesert |
|      | (1)         | (2)                                      | (3)                                               | (4)                                  | (5)                                   | (6)              | (6)    |
|      |             | 231                                      |                                                   |                                      | 2014                                  |                  | ۷      |
|      | 2           |                                          |                                                   |                                      | 2018                                  |                  | v.     |
|      | 3           |                                          |                                                   |                                      |                                       |                  |        |
| _    |             |                                          | 860                                               |                                      | 2018                                  |                  | v      |
|      | 1           | 200 C                                    | (m)                                               | 44 V                                 | 2014                                  |                  | v      |
|      |             |                                          |                                                   |                                      | 2018                                  |                  |        |
|      | 5           |                                          |                                                   |                                      |                                       |                  |        |
|      | *           |                                          |                                                   |                                      |                                       |                  |        |
|      | 5           |                                          |                                                   | <b>*</b> .                           | 2018                                  |                  |        |
|      | 5<br>6<br>7 |                                          | 9<br>000                                          | 17                                   | 2016                                  |                  |        |

# >>> Proses Pengajuan Akreditasi Program Studi (APS): daftar status

- Submit dokumen
- Revisi dokumen
- Menunggu proses AK
- Proses AK
- Tidak lulus AK
- Tunda AL
- Proses AL
- Menunggu penetapan hasil AL
- Menunggu penerbitan SK
- SK dan sertifikat terbit
- SK dan sertifikat terkirim
- Tidak terakreditasi

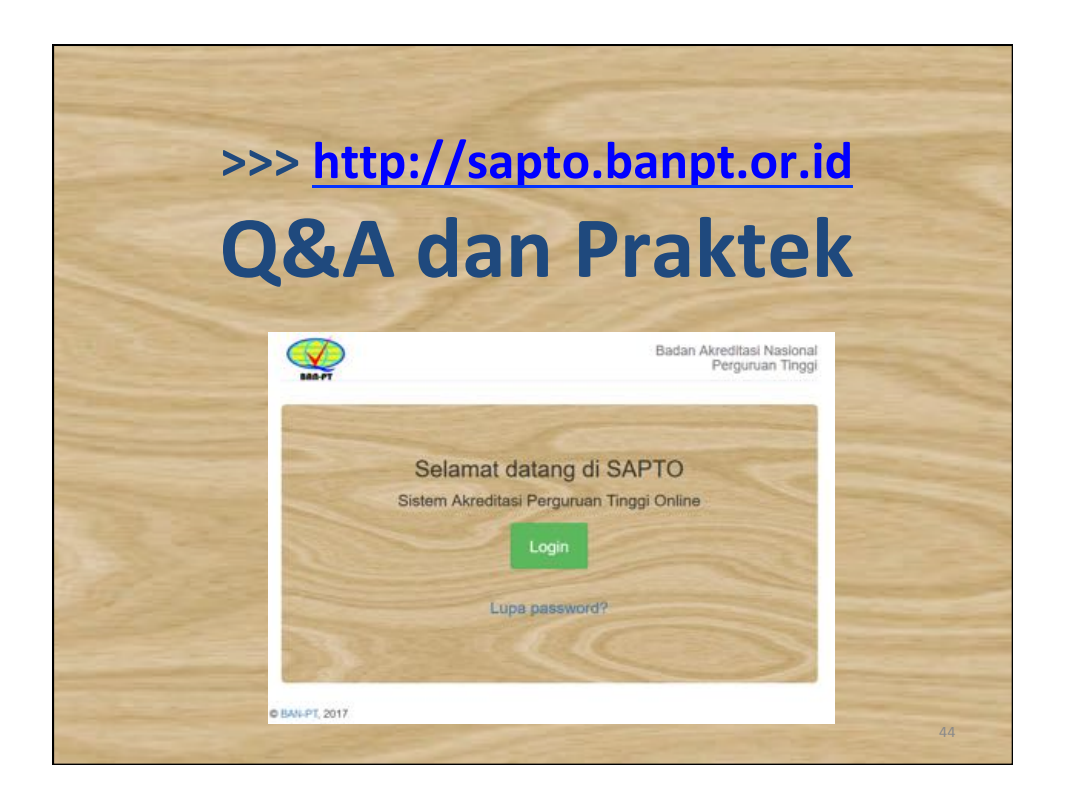